Introduction to Parent Square: Quick Start Guide

# SEAFORD UFSD INSTRUCTIONAL TECHNOLOGY DEPARTMENT

Dr. Alison Offerman-Celentano Assistant Superintendent for Curriculum & Assessment Dr. Debbie Langone Executive Director for Instructional Technology & STEAM

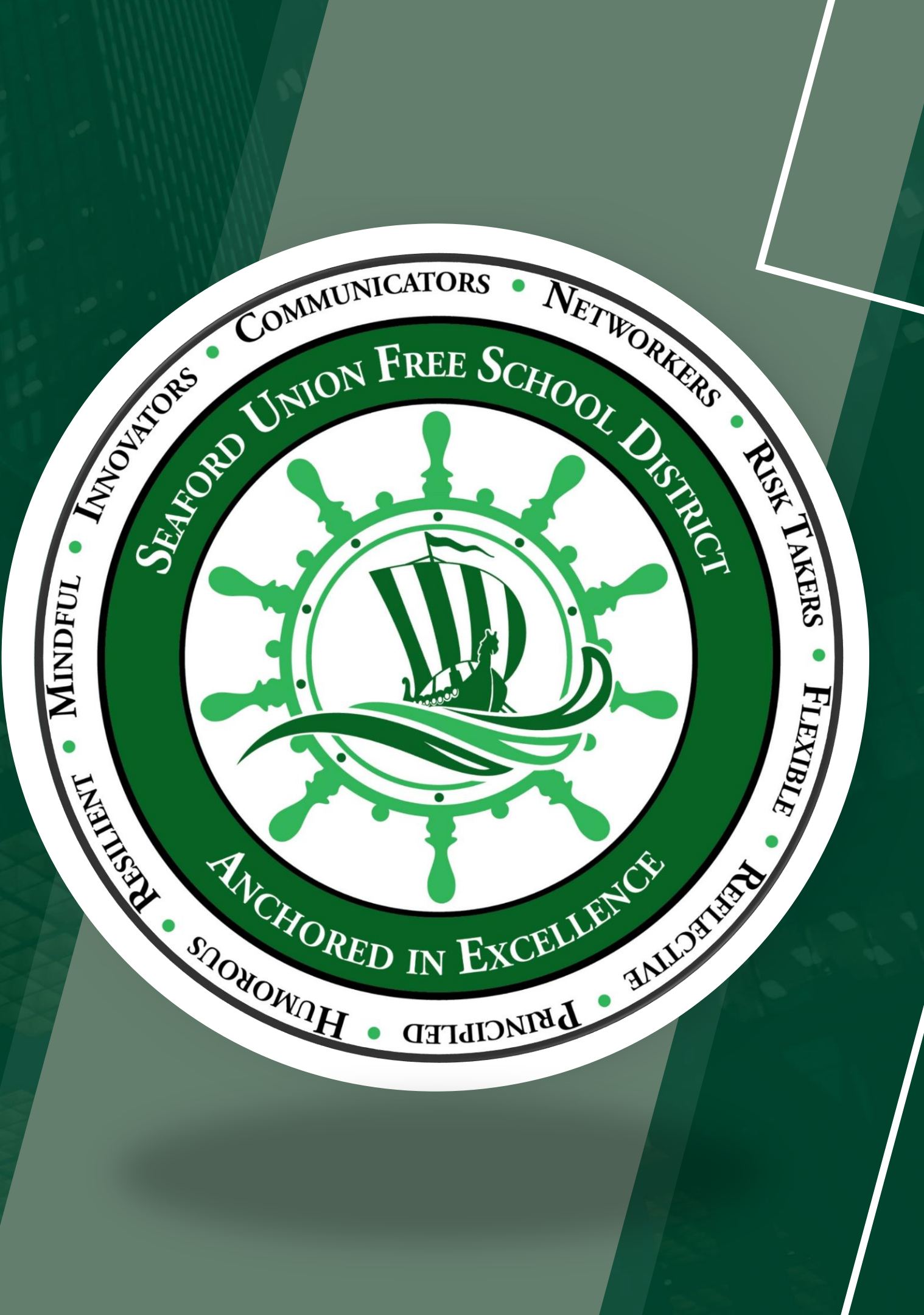

1. Open the invitation email. Click "Activate your account."

### Seaford High School invites you to join ParentSquare

### Activate your account

Dan Saba invites you to join ParentSquare at Seaford High School. To activate your account and confirm that we have the correct email for you, please click the link above.

If you do not have a child at Seaford High School or are not associated with the school, please contact Seaford High School 516-592-4390

We are very happy to have you on board. Thank you for joining!

Please do not reply to this email.

Stay involved with your child's learning and activities at school.

Download on the App Store Store Store

You received this email because you are a ParentSquare user in Seaford High School. If you received this email in error or wish to disable your account, click here to unsubscribe

ParentSquare Inc · 6144 Calle Real, #200A · Goleta, CA 93117

### 2. Create a Password for your ParentSquare account and click "Register".

Welcome John Smith!

Seaford High School

Please complete your registration to begin using ParentSquare in Seaford High School.

### Already ha

Sign In to

Create a New Account

 Name

 John

 Email

 Jsmith@seaford.k12.ny.us

 Password

 Confirm Password

 By proceeding, you are confirming that you agree to

| ve a Parent   | Square account?     |
|---------------|---------------------|
| OR            |                     |
|               |                     |
|               | Smith               |
|               |                     |
|               |                     |
|               |                     |
|               | J                   |
|               |                     |
| e to ParentSq | uare's Terms of Use |

Register

- 3. This part has multiple steps:
- Click "Confirm" for your phone number and/or email.
- A verification code will be sent to the email or phone number.
- Confirm your child(ren) by clicking "Confirm."
  - Click "Not MY Child" if a child listed is not associated with your account.
- 4. Enter the verification code to confirm.

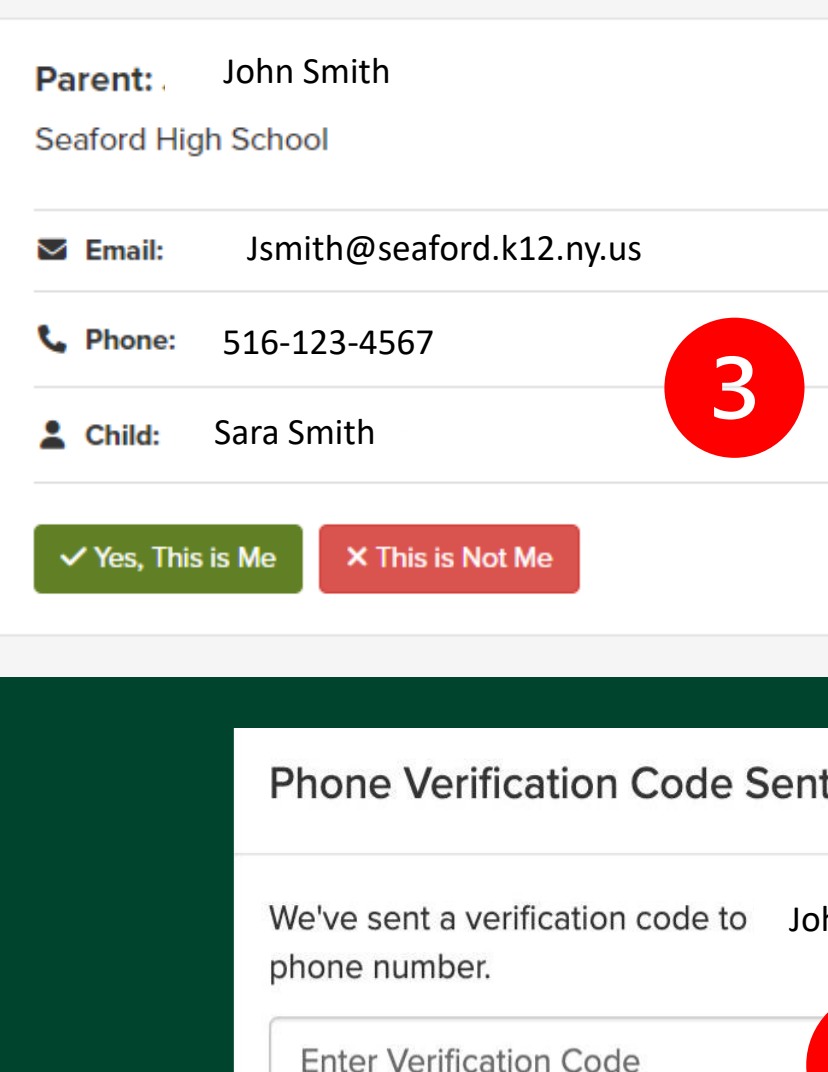

This phone is a landline

|                           | 🕈 Parent |
|---------------------------|----------|
|                           |          |
|                           |          |
|                           |          |
| Email Verified            |          |
| Confirm Edit Skip For Now |          |
| Confirm Not My Child      |          |
|                           |          |

|          |                                             | ľ |
|----------|---------------------------------------------|---|
| t        | ×                                           |   |
| hn Smith | Please enter the code below to confirm this |   |
| 4        | Resend Code                                 |   |
|          | Cancel Confirm                              |   |

6. Click "Yes, This is Me" when you have confirmed your contact information and child(ren) associated with your account. Then click "Yes, I'm Positive."

|                                                                                                    |                            | ~                              |                   |                           |          | Search Posts |
|----------------------------------------------------------------------------------------------------|----------------------------|--------------------------------|-------------------|---------------------------|----------|--------------|
| Account Information                                                                                                    |                            | Confirm Contact                | Jsmith@           | seaford.k12.ny.us         |          |              |
| information at the schools you are associated with.                                                                                                    |                            | Are you sure you want to confi | rm this contact?  |                           |          |              |
| that are not your own.<br>e not your own.                                                                                                    |                            |                                |                   | Cancel Yes, I'm positive. |          |              |
|                                                                                                    |                            |                                |                   |                           | A Parent |              |
| Parent: Jennifer Sincle         Seaford High School         Image: Seaford High School         Image: Seaf |                            | air                            |                   |                           |          |              |
|                                                                                                    |                            | eaford.k12.ny.us               | Email Verified    | 6                         |          |              |
|                                                                                                    |                            | 567                            | Phone Verified    |                           |          |              |
|                                                                                                    | <b>2</b> Child: Sara Smith |                                | Child Confirmed 🔿 |                           |          |              |
|                                                                                                    | ✓ Yes, This is Me          | his is Not Me                  |                   |                           |          |              |

Name misspelled? Wrong email or phone number? Missing a child on your account? **Contact the Technology Department to get this information updated (516) 592-4390** 

## Parent Quick Resources

| Search Posts        | ₽<br>₽<br>Es | pañol | <b>.</b> | $\heartsuit$ | Deb       | bie La | ngone  |
|---------------------|--------------|-------|----------|--------------|-----------|--------|--------|
|                     |              |       | ● My     | School, (    | Classes a | nd Gro | oups 🗸 |
| New Post 🗸 🗎 EVENTS |              |       |          |              |           |        |        |
|                     | SUN          | MON   | TUE      | WED          | THUR      | FRI    | SAT    |
|                     | 25           | 26    | 27       | 28           | 29        | 30     | 31     |
|                     | 1            | 2     | 3        | Д            | 5         | 6      | 7      |

### 7. Translate to Spanish and other languages.

| Translate page fron     | n Spanish?    | ×      | ork St |
|-------------------------|---------------|--------|--------|
| Translate to<br>English |               | $\sim$ | ΪųΫ́   |
| Translate               | More          | ~      |        |
| 🖉 Nueva                 | a publicación |        | Ë EV   |

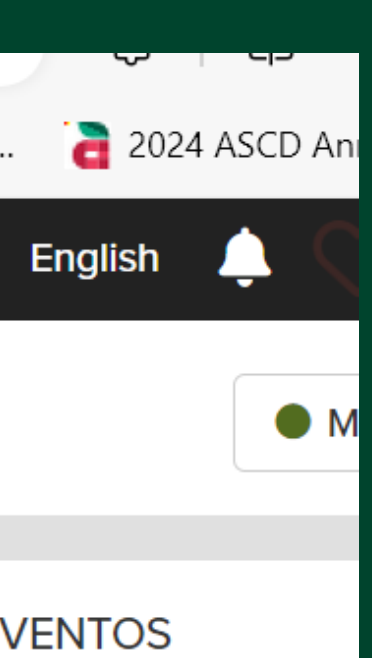

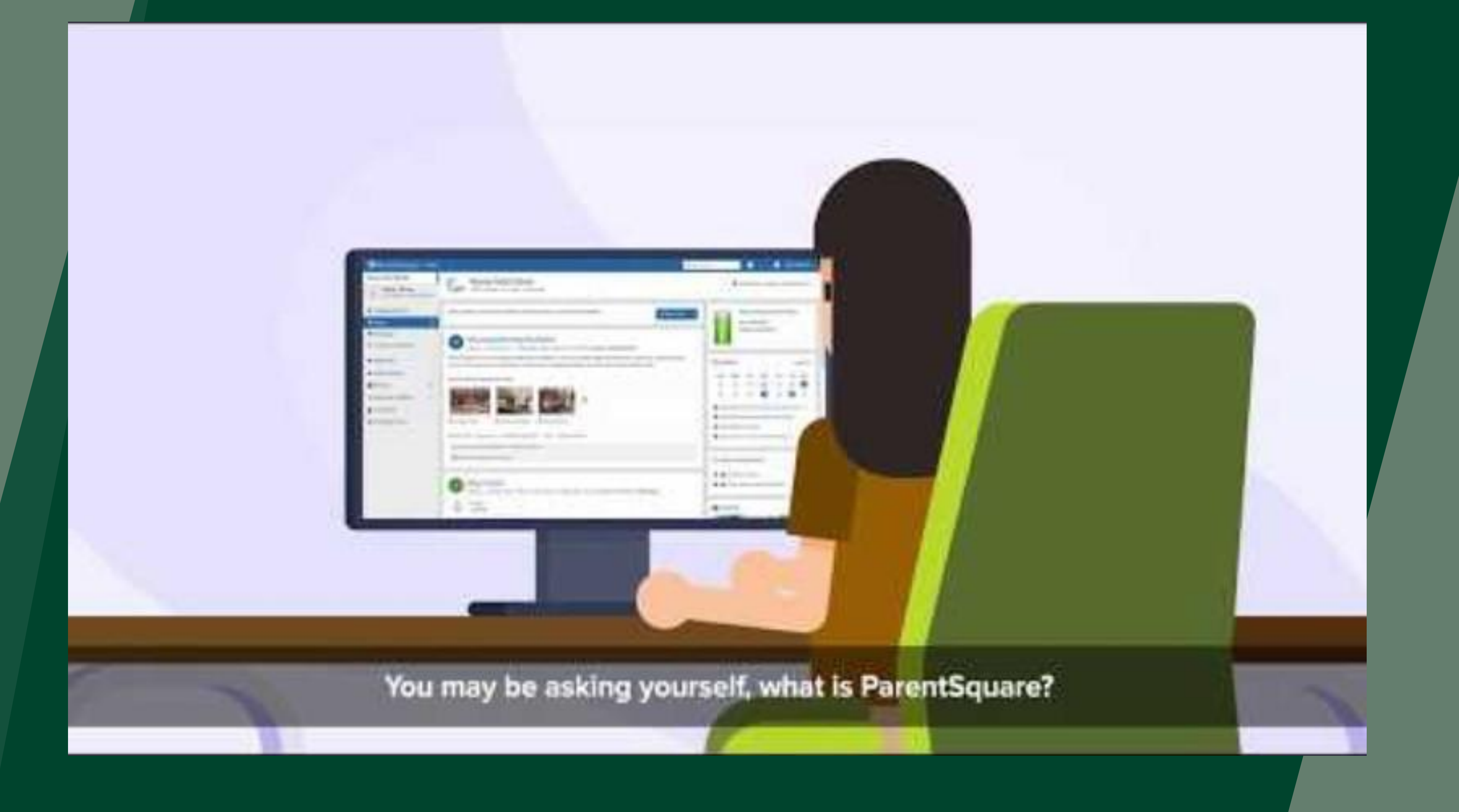

# **Download the App on Your Phone**

The ParentSquare apps are free and available in both the Apple iOS and Android stores. You can scan the QR codes below or go to your Apple or Android Store and type "ParentSquare" into the search bar.

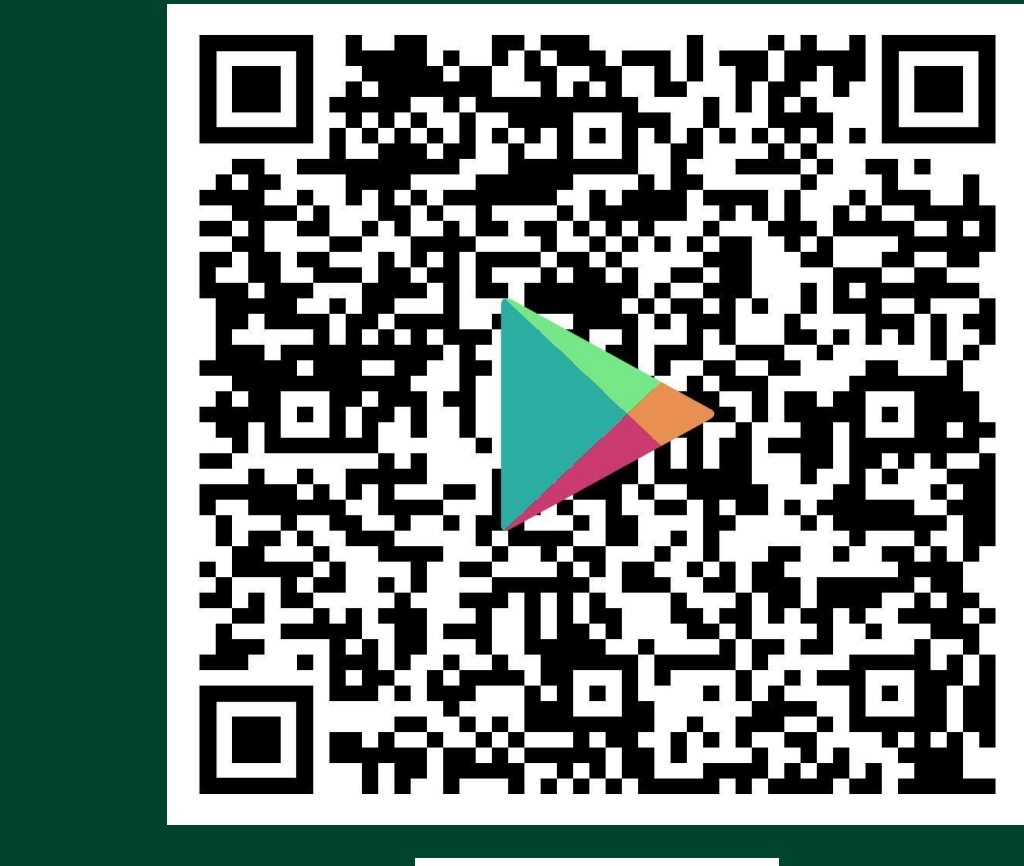

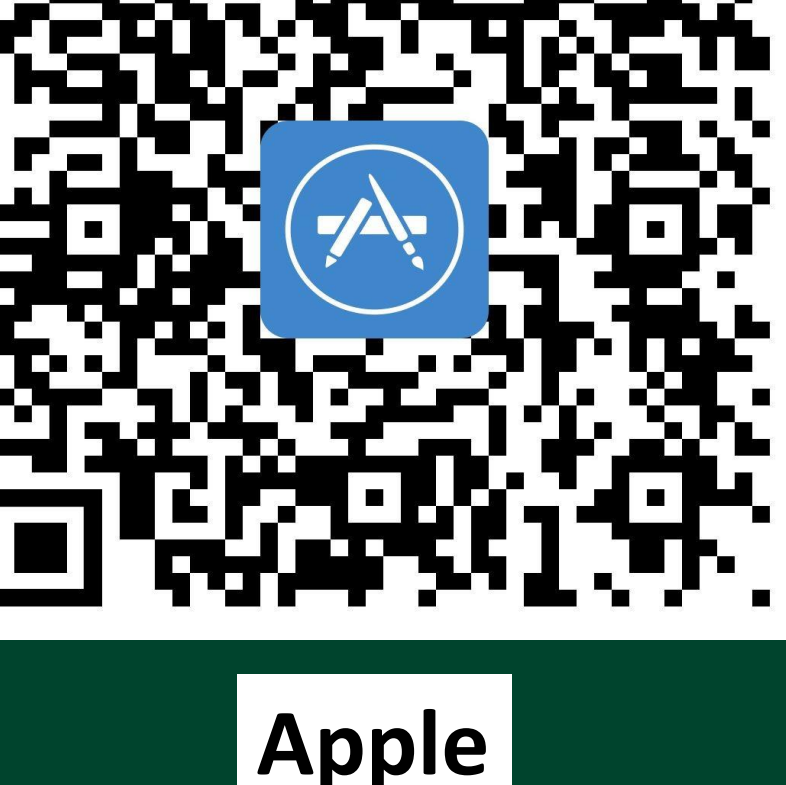

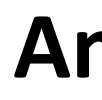

### Android

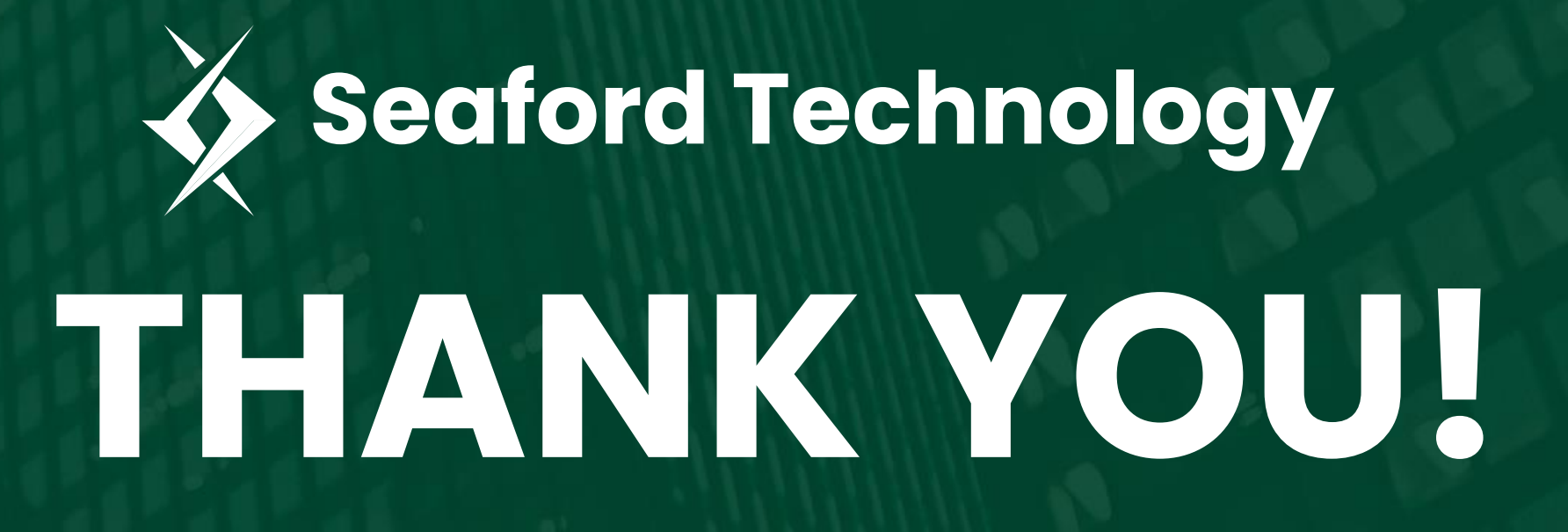

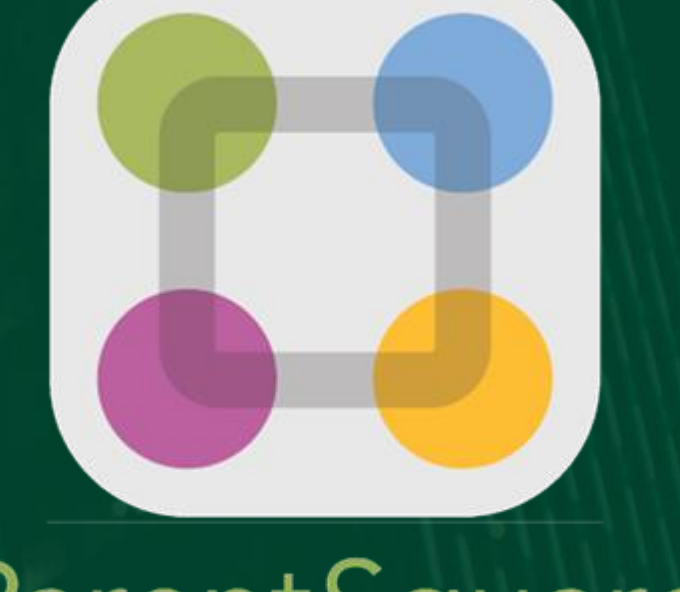

ParentSquare

Dr. Debbie Langone Executive Director for Instructional Technology & STEAM Dlangone@seaford.k12.ny.us